# VFC400 Software Setup

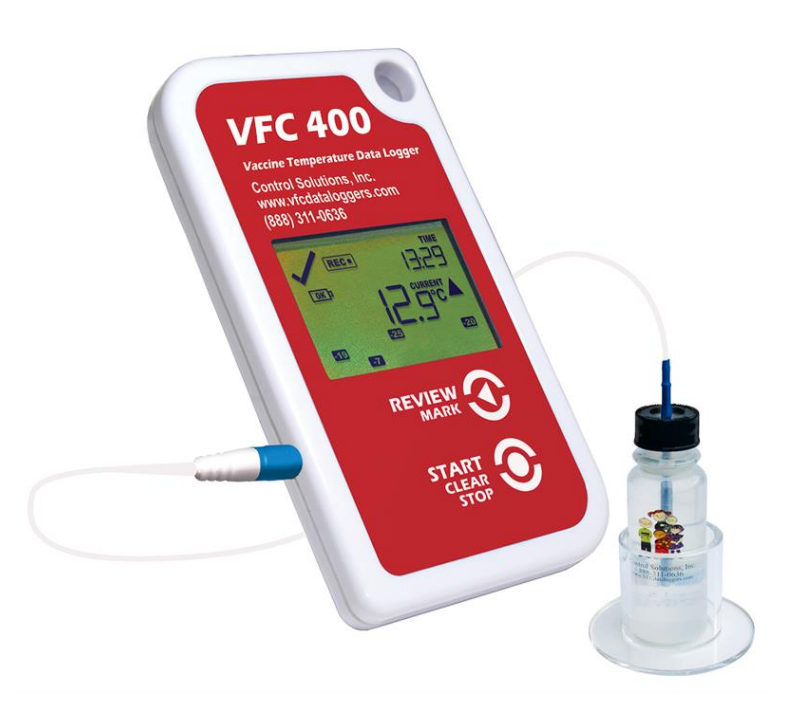

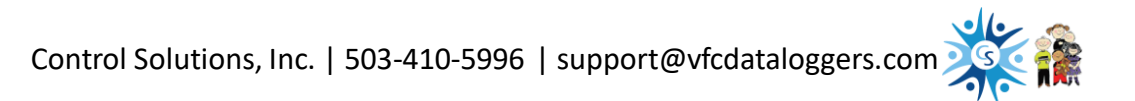

## **Open Control** Solutions VTMC

by clicking on the icon on your

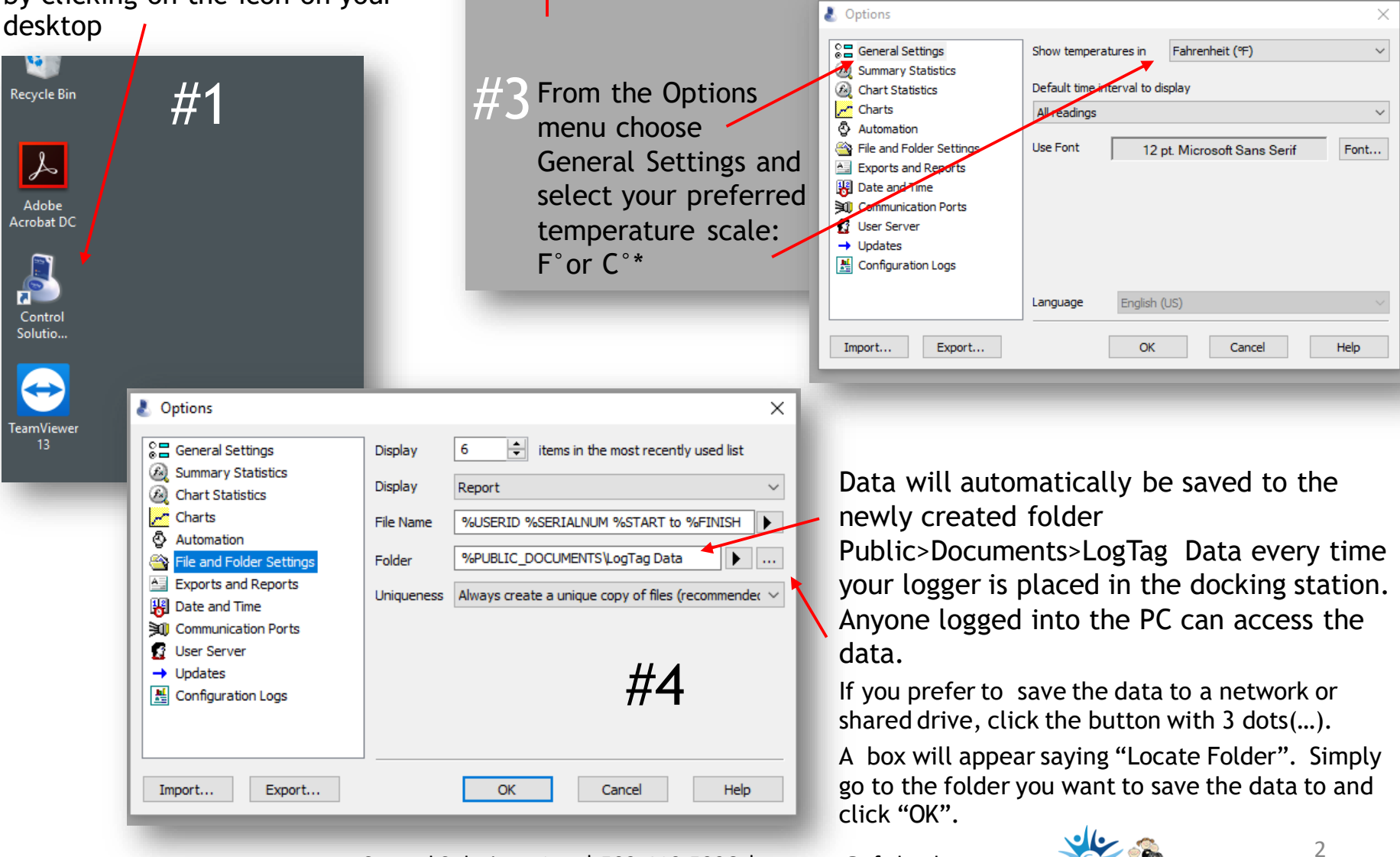

Next, open the Edit menu and choose Options

Control Solutions VTMC 2.9 Build 5

File Edit LogTag Help Options...

#2

# Software Configuration Continued.

#### VTMC customers will need to follow these steps.

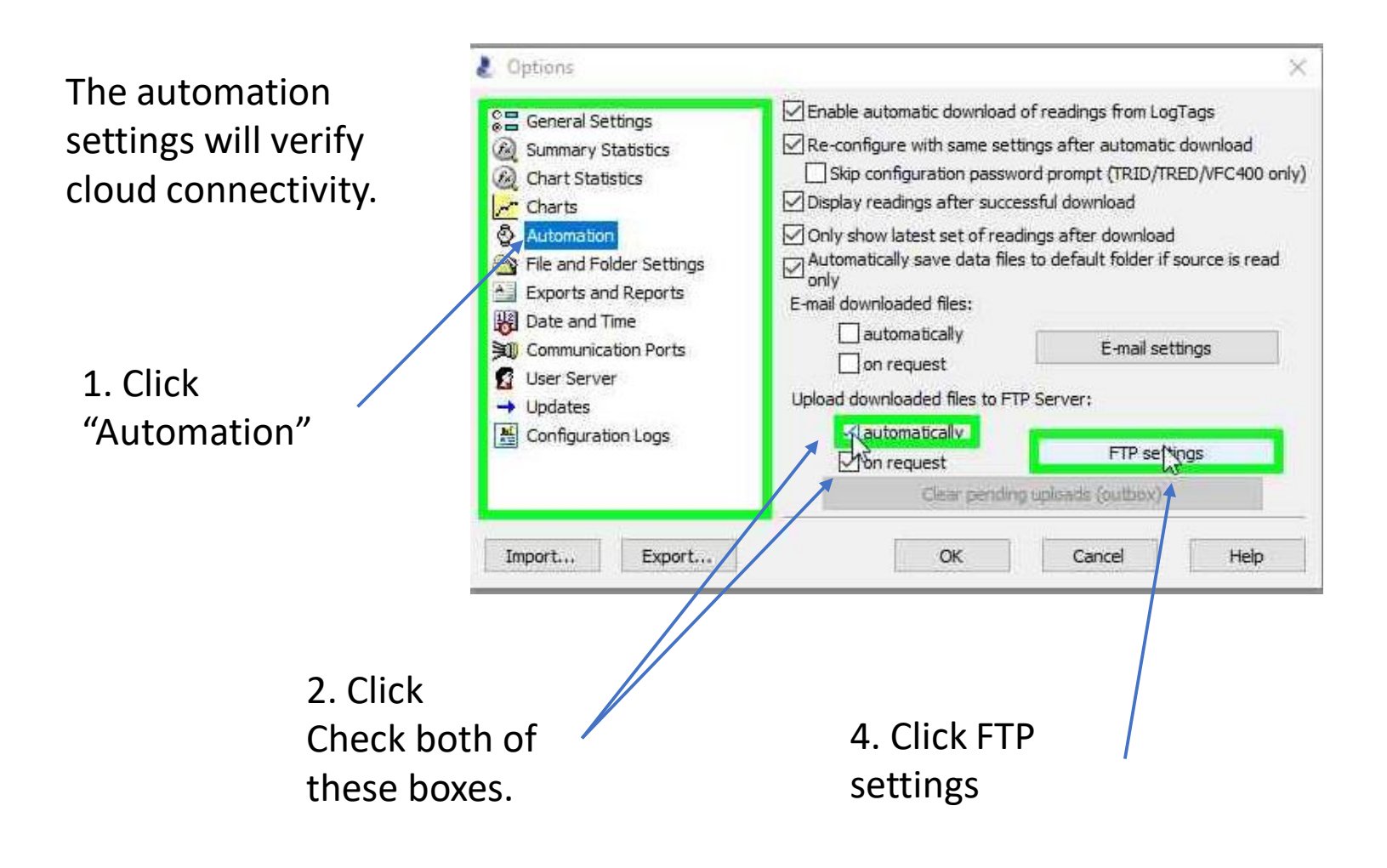

## Software Configuration Continued.

VTMC customers will need to follow these steps.

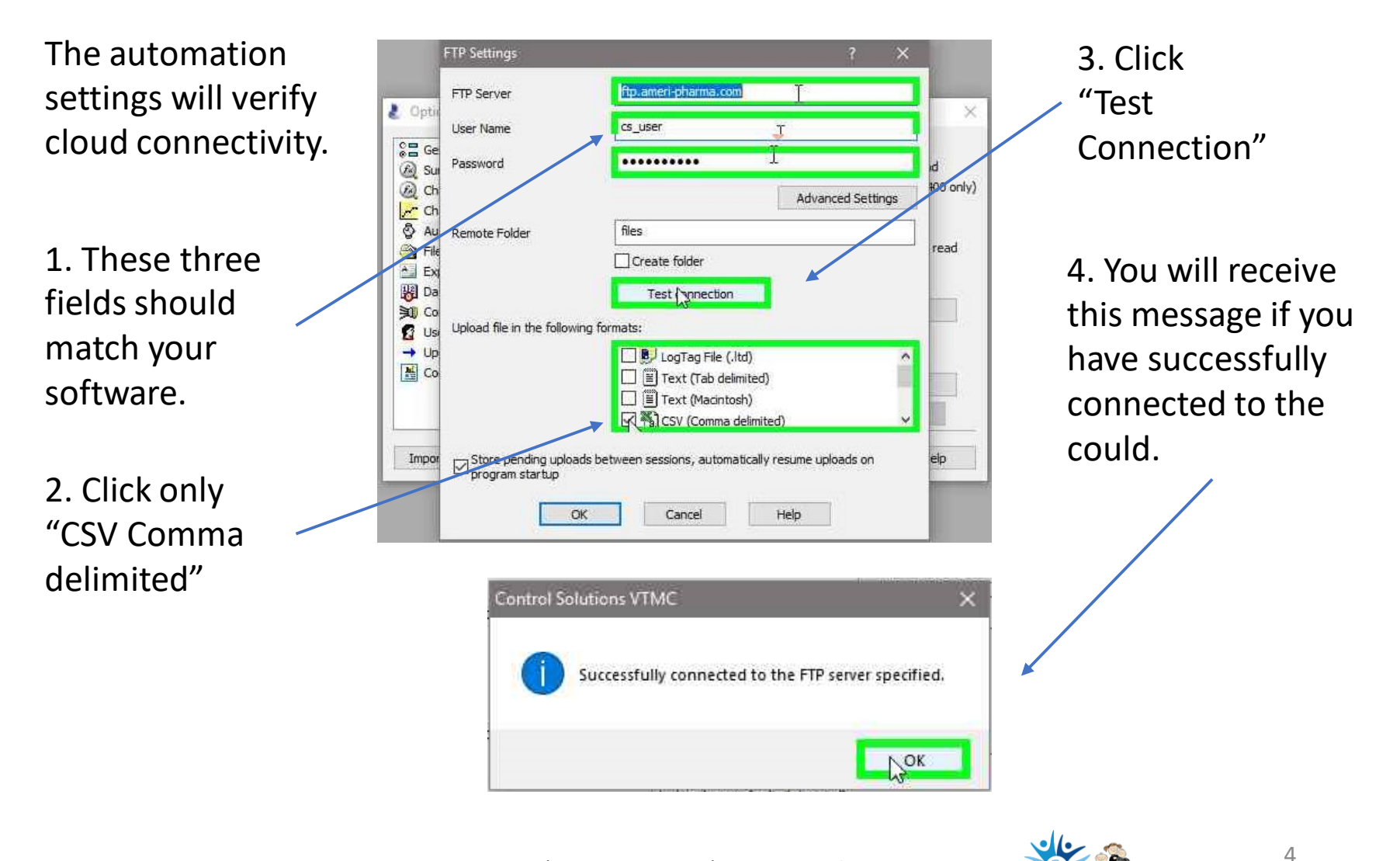

Control Solutions, Inc. | 503-410-5996 | support@vfcdataloggers.com

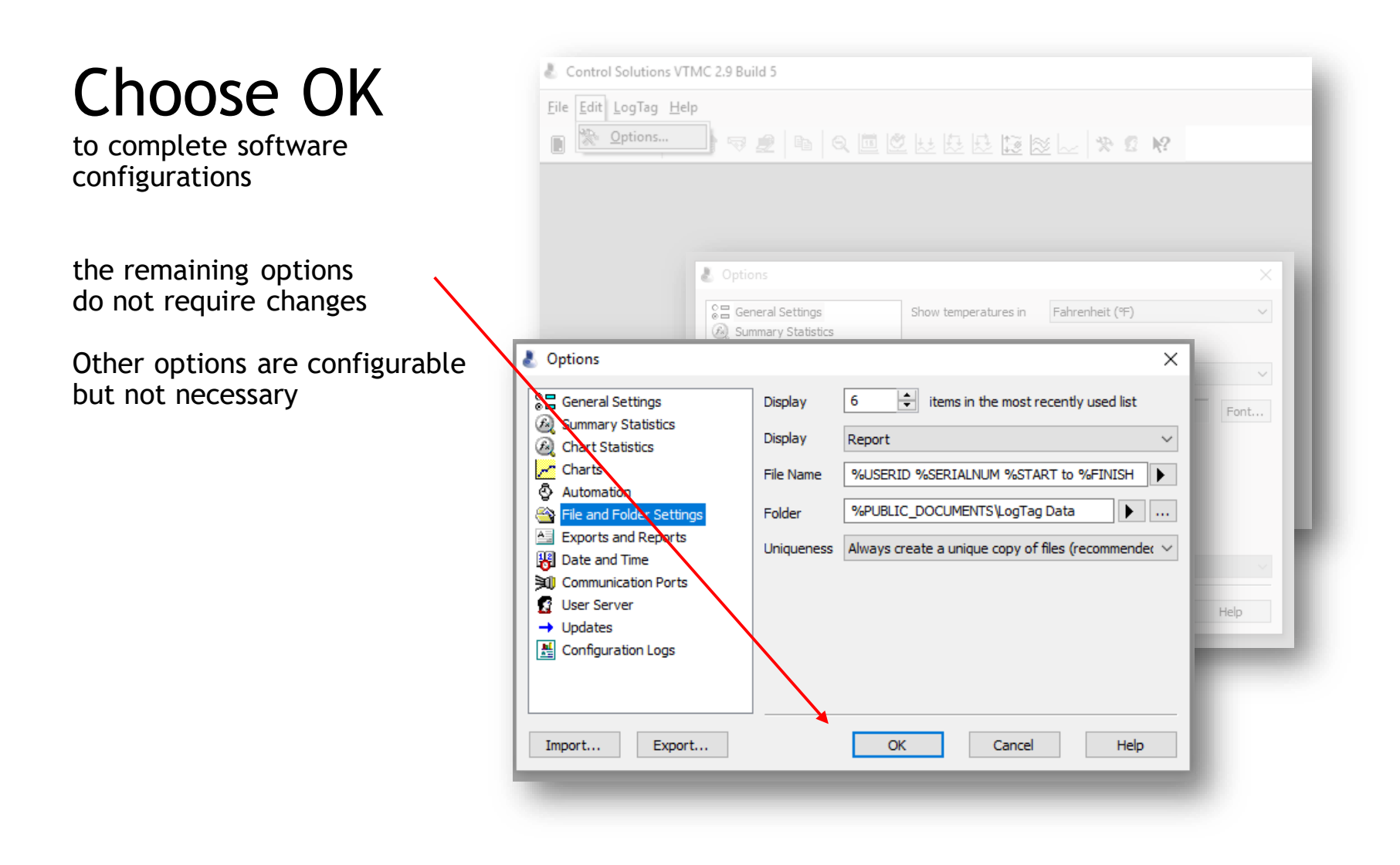

Control Solutions, Inc. | 503-410-5996 | support@vfcdataloggers.com